## **Instalace Office 2019 do PC**

Poslední aktualizace 29 července, 2024

Office 2019 do PC je k dispozici u varianty Microsoft

365 PREMIUM <u>https://www.webglobe.cz/email/meo</u>.1 uživatel může služby využít až pro 5 PC nebo Maců a 5 mobilních zařízení.

## Rychlá instalace Office

- 1. Přihlaste se do své schránky na <u>https://login.microsoftonline.com/</u>, kterou používáte s Office.
- 2. Po přihlášení klikněte na ikonu "Nainstalovat Office 2019." Tak nainstalujete **32 bitovou verzi** Office.

a to během 3 kroků

Pokud chcete na PC nainstalovat 64 bitovou verzi pak postupujte takto:

- 1. Přihlaste se na stránce <u>https://portal.office.com/OLS/MySoftware.aspx</u>
- 2. Vyberte Jazyk, vedle máte volbu Verze, přepněte na 64 bitovou verzi
- 3. Klikněte na nainstalovat

Spustí se instalace.

Instalace Office 2019 je dokončená, jakmile se zobrazí informace, že **je všechno připravené a Office je nainstalovaný** a přehraje se animace, která vám ukáže, kde na svém počítači najdete aplikace Office. Postupujte podle pokynů v okně, třeba **Klikněte na tlačítko Start > Všechny aplikace**, abyste zjistili, kde je najít. Potom klikněte na **Zavřít**.